**CRStar Insights CoC Quality of Care Measures** 

The CoC Quality of Care Measures were revised and published by the CoC on 8/06/2019. New and updated measures have been incorporated in CRStar. This CRStar Insight will provide information on the new and updated measures and provide reference to the measure specifications as well as changes and release notes on the COC website.

https://www.facs.org/quality-programs/cancer/ncdb/qualitymeasures

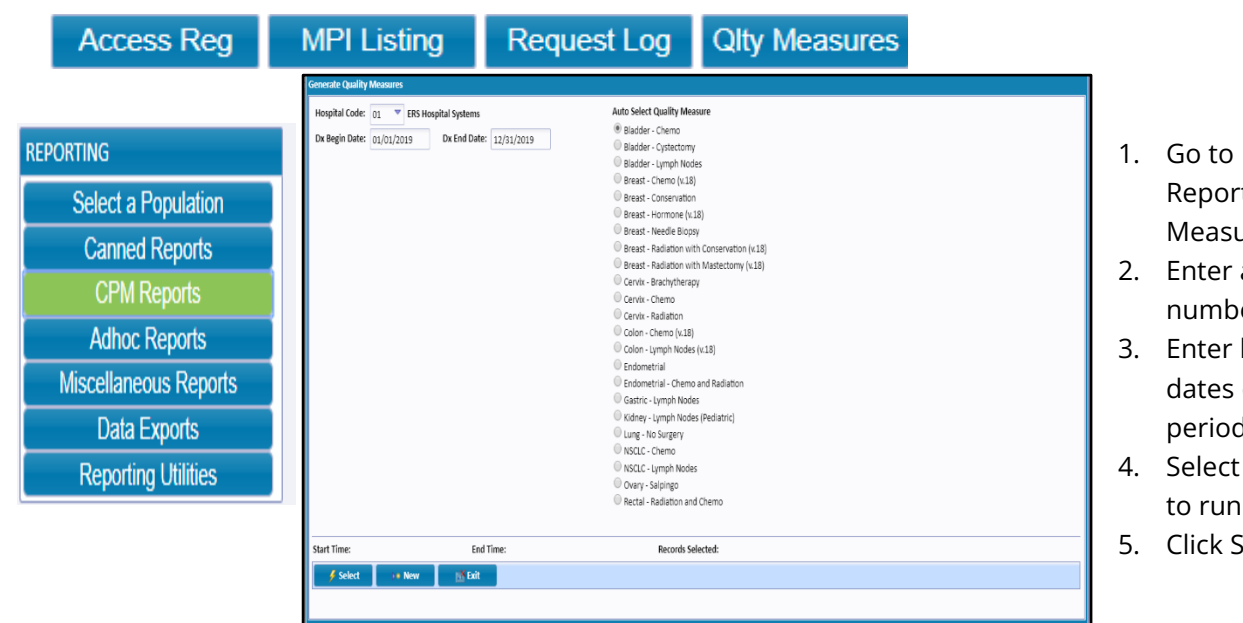

1. Go to Reporting, CPM Reports, then Quality Measures.

- 2. Enter a hospital number.
- 3. Enter begin and end dates of the diagnosis period desired.
- 4. Select Quality Measure to run.
- 5. Click Select.

Note 1: Measures showing (v.18) are measures that have been updated to reflect 2018 changes but are applicable to all diagnosis years.

Note 2: The Bladder Chemo, Bladder Cystectomy and Kidney-Lymph Nodes - Pediatric and new measure is in the software but has not yet been updated by CoC with 2018 standards.

Note 3: This report auto selects the criteria for each measure and gives the user the number of records selected of cases that meet the criteria.

Note 4: The population auto selected can be found in the Select a Population and utilized in reports.

Below are a few examples of the auto selected populations found in Select a Population. It is important for the user to use these population labels in reports without reselecting. If reselected, the population count will revert to 0 and the label will be unusable. If this occurs, the Quality Measure report can simply be re-run.

| Search:       | Search All                                                    |                |                  |           |
|---------------|---------------------------------------------------------------|----------------|------------------|-----------|
| Hospital Code | Population Label                                              | Request Date 🔻 | Requested By     | Nbr Cases |
| 01            | 01 01-01-2015-12-31-2018 Colon - Chemo                        | 09/23/2019     | Monica Guistwite | 23 🖆      |
| 01            | 01 01-01-2015-12-31-2018 Bladder - Chemo                      | 09/23/2019     | Monica Guistwite | 0         |
| 01            | 01 01-01-2010-12-31-2018 Bladder - Chemo                      | 09/23/2019     | Monica Guistwite | 3         |
| 01            | 01 01-01-2015-12-31-2018 Bladder - Cystectomy                 | 09/23/2019     | Monica Guistwite | 2         |
| 01            | 01 01-01-2015-12-31-2018 Breast - Chemo                       | 09/23/2019     | Monica Guistwite | 12        |
| 01            | 01 01-01-2015-12-31-2018 Breast - Hormone                     | 09/23/2019     | Monica Guistwite | 72        |
| 01            | 01 01-01-2015-12-31-2018 Breast - Radiation with Conservation | 09/23/2019     | Monica Guistwite | 69        |
| 01            | 01 01-01-2015-12-31-2018 Breast - Radiation with Mastectomy   | 09/23/2019     | Monica Guistwite | 3         |
| 01            | 01 01-01-2015-12-31-2018 Kidney - Lymph Nodes (Pediatric)     | 09/23/2019     | Monica Guistwite | 0         |
| 01            | 01 01-01-2010-12-31-2018 Kidney - Lymph Nodes (Pediatric)     | 09/23/2019     | Monica Guistwite | 0         |

The CoC Quality of Care Measures can be found on the CoC website using the following link. Each measure is listed by primary site, measure type, 2019 standard and expected EPR, a description of each measure and the initial release dates.

https://www.facs.org/quality-programs/cancer/ncdb/qualitymeasures

Below each measure and the specifications of each by site can be downloaded as a Word document. The document contains the measure item list, which is the criteria for each measure. These criteria can also be helpful in setting up reports in CRStar to further analyze the data.

Measure Specification Modifications are also available in a Word document that outlines updates to each measure.

Example of BL2RLN-Bladder Measure: At least 2 lymph nodes are removed in patients under 80 undergoing partial or radical cystectomy.

| Primary Site | Measure<br>Type | 2019Standard<br>and Expected<br>EPR | Measure Description                                                                                 | Initial<br>Release |
|--------------|-----------------|-------------------------------------|----------------------------------------------------------------------------------------------------|--------------------|
| Bladder      |                 |                                     |                                                                                                    |                    |
| BL2RLN       | Surveillance    |                                     | At least 2 lymph nodes are removed in patients under 80<br>undergoing partial or radical cystectomy | Spring<br>2016     |

|                      |                                                                               | Numerato                      | or Criteria                                                                   |  |  |  |  |
|----------------------|-------------------------------------------------------------------------------|-------------------------------|-------------------------------------------------------------------------------|--|--|--|--|
| Diagram<br>Reference | Assessment                                                                    | FORDS Item                    | FORDS Codes                                                                   |  |  |  |  |
| 12                   | At least 2 regional lymph<br>nodes are removed and<br>pathologically examined | Regional Lymph Nodes Examined | Regional Lymph Nodes Examined 02 - 90<br>AND<br>Regional Lymph Nodes Examined |  |  |  |  |
|                      |                                                                               | Regional Lymph Nodes Positive | Regional Lymph Nodes Positive                                                 |  |  |  |  |

| Measure Item List                                          |                                                             |                                                                                                    |  |  |  |  |  |  |  |
|------------------------------------------------------------|-------------------------------------------------------------|----------------------------------------------------------------------------------------------------|--|--|--|--|--|--|--|
| FORDS Data Item                                            | NAACCR #                                                    | Description                                                                                                    |  |  |  |  |  |  |  |
| Primary Site                                               | 400                                                         | Organ of origin of the cancer                                                                                                    |  |  |  |  |  |  |  |
| Date of Initial Diagnosis                                  | 390                                                         | Date of Initial Diagnosis                                                                                                    |  |  |  |  |  |  |  |
| Sex                                                        | 220                                                         | Sex of patient                                                                                                    |  |  |  |  |  |  |  |
| Age at Diagnosis                                           | 230                                                         | Age of patient at diagnosis                                                                                                    |  |  |  |  |  |  |  |
| Sequence Number                                            | 560                                                         | Sequence of malignant and nonmalignant neoplasms over the lifetime                                                                         |  |  |  |  |  |  |  |
| Histology                                                  | 522                                                         | Microscopic or cellular anatomy of the cancer                                                                                              |  |  |  |  |  |  |  |
| Behavior Code                                              | 523                                                         | Neoplastic behavior of the cancer                                                                                                    |  |  |  |  |  |  |  |
| Class of Case                                              | 610                                                         | Indicates the reporting facility's role in managing the cancer                                                                             |  |  |  |  |  |  |  |
| Comorbidities and Complications (1-<br>10)                 | 3110, 3120, 3130,<br>3140, 3150, 3160,<br>3161, 3162, 3163, | Patient's preexisting medical conditions, factors, complications. Up to 10 ICD-9 Secondary Diagnoses.                                      |  |  |  |  |  |  |  |
| Secondary Diagnosis (1-10)                                 | 3780, 3782, 3784,<br>3786, 3788, 3790,<br>3792, 3794, 3796, | Patient's preexisting medical conditions, factors, complications. Up to 10<br>ICD-10 Secondary Diagnoses.                                  |  |  |  |  |  |  |  |
| <u>Charlson-Devo</u> Score (not a Fords<br>Item)           | N/A                                                         | The highest system derived weighted score based on Comorbidities and<br>Complications (1-10) or based on ICD-10 Secondary Diagnosis (1-10) |  |  |  |  |  |  |  |
| Clinical T                                                 | 940                                                         | AJCC Clinical T                                                                                                    |  |  |  |  |  |  |  |
| Clinical N                                                 | 950                                                         | AJCC Clinical N                                                                                                    |  |  |  |  |  |  |  |
| Clinical M                                                 | 960                                                         | AJCC Clinical M                                                                                                    |  |  |  |  |  |  |  |
| Surgical Procedure of the Primary Site<br>at this facility | 670                                                         | Surgical procedure of the primary site performed at this facility                                                                          |  |  |  |  |  |  |  |
| Regional Lymph Nodes Examined                              | 830                                                         | Total number of regional lymph nodes that were removed and examined                                                                        |  |  |  |  |  |  |  |
| Regional Lymph Nodes Positive                              | 820                                                         | Total number of regional lymph nodes examined and found to contain metastases                                                              |  |  |  |  |  |  |  |

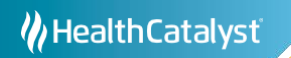

Below is an example of using the auto selected population generated by the Quality Measure report and setting up an Ad hoc List for a Population to analyze the data using the measure item list. This is an example. The actual data items to use are up to the needs of individual facilities.

|                       | List I                                  | Рор               | Graph P                              | op                        | ) |          |                                   | Rpt File                           |                                         | Xtab |  |
|-----------------------|-----------------------------------------|-------------------|--------------------------------------|---------------------------|---|----------|-----------------------------------|------------------------------------|-----------------------------------------|------|--|
| REPORTING             | List for a Population Population Label: | 01 01-0           | 01-2010-12-31-2019 Bladder - Lymph N | odes                      |   | •        |                                   | Requested On:                      | 09/23/2019                              |      |  |
| Select a Population   | Report Label:                           | Bladder           | r Lymph Node Quality Measure         |                           |   | •        |                                   | Created By:                        | Melanie Roga                            | n    |  |
| Canned Reports        | Choose the Items                        | for Your I<br>Nbr | Report<br>Item Description           | tem Description R/6/I C/D |   |          | D. Dicelay Longth Limiting Values |                                    |                                         | 201  |  |
| CPM Reports           | 1 :                                     | L32 Acc           | ession Nbr •                         | L                         |   | с.       | • 20                              | 10                                 | 0                                       |      |  |
| Adhoc Reports         | 2 :                                     | 133 Тор           | ography Code                         | L                         | • | D .      | • 20                              | 0                                  |                                         |      |  |
|                       | 3 :                                     | L50 Dat           | e of Diagnosis                       | L                         | • | c •      | • 20                              | 10                                 |                                         |      |  |
| Miscellaneous Reports | 4                                       | 14 Age            | e at Diagnosis                       |                           | • | с •      | • 20                              | 20                                 |                                         |      |  |
| Data Exports          | 5                                       | L18 Seq           | i of Primary                         |                           | - | с •      | • 20<br>• 20                      | 10                                 |                                         |      |  |
| Reporting Utilities   | 7                                       | 147 Clas          | ss of Case                           |                           | • | D •      | • 20                              | 0                                  |                                         |      |  |
| roporting outnoo      | 8                                       | 368 Clin          | ical T of Tnm Stage                  | ī                         | • | -<br>c • | • 20                              | 10                                 |                                         |      |  |
|                       | 9                                       | 369 Clin          | nical N of Tnm Stage                 | L                         | • | c •      | • 20                              | 10                                 |                                         |      |  |
|                       | 10 :                                    | 370 Clin          | ilcal M of Trim Stage 🚽              | L                         | - | с -      | - 20                              | 10                                 |                                         | •    |  |
|                       | 11                                      | 827 Can           | ncer Directed Surgery Code           | L                         | ٠ | c •      | • 20                              | 0                                  |                                         |      |  |
|                       | 12                                      | 156 Noc           | des Examined                         | L                         | ٠ | c •      | • 20                              | 0                                  |                                         |      |  |
|                       | 13                                      | 155 Noc           | des Positive 🔹                       | L                         | • | c •      | • 20                              | 0                                  |                                         |      |  |
|                       | 14                                      |                   | •                                    |                           | ٠ | •        | •                                 |                                    |                                         | Ŧ    |  |
|                       | Heading:                                |                   |                                      |                           |   |          | ď                                 | Include Column Repo<br>Headers O E | rting Device                            |      |  |
|                       | File Name:                              |                   |                                      |                           |   |          |                                   | ○ F<br>○ F<br>● S                  | le Delimited<br>le Fixed-Width<br>creen |      |  |
|                       | Start Time:                             |                   | End Time:                            |                           |   |          |                                   |                                    |                                         |      |  |
|                       | 🛃 Run                                   | )● N              | iew 🗙 Delete 🖉 Sav                   | /e                        | Ι |          | Exit                              |                                    |                                         |      |  |

- 1. Go to Reporting, Ad hoc Reports, then List for a Population.
- 2. Click the drop down to select the auto population previously selected.
- 3. Type in a name for the Report Label.
- 4. List all item numbers to be displayed on the report.
- 5. Choose report device.
- 6. Select.

Note: For more detailed information, refer to the CRStar User Manual or the video tutorials located on the CRStar Resource Page.

The Quality Measure Dashboard reports have been updated to reflect the 2018 changes made by the CoC. The measures that were updated are indicated with (v.18) beside the measure. The remaining measures have not been updated with 2018 standards by the CoC. Currently they have not posted information as to when these measures will be updated.

Note 1: Three measures that have not been updated by the CoC since June 2017 are currently not on the Dashboard report display but are available to run in the reporting module. These measures are Bladder

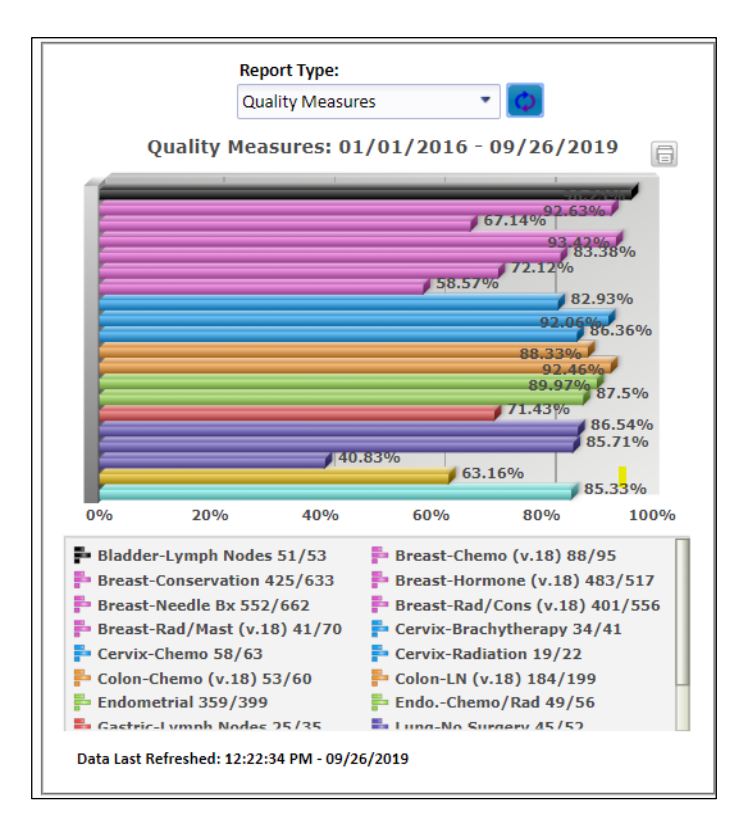

(BLCT), Bladder (BLCTRI) and Kidney (PD1RLN). Our development team is currently working to redesign the screen so that all measures can be displayed and to make room for future measures.

Note 2: The denominator can be obtained by running the Quality Measure report as shown on page 1. The cases selected are the cases that meet the measure criteria (denominator).

Note 3: The Numerator criteria is found in the measure specifications as shown on page 2. When running the Ad hoc report as suggested on page 3, the user should include the numerator criteria. In the example of the Bladder (BL2RN) measure, the numerators are regional lymph nodes positive and examined. The report can be exported to Excel where the numerator criteria can be sorted or filtered to easily determine the cases that met the measure.

|    | В          | С                 | D               | E              | F         | G              | Н            | 1            | J            | K                     | L               | M               |
|----|------------|-------------------|-----------------|----------------|-----------|----------------|--------------|--------------|--------------|-----------------------|-----------------|-----------------|
| 1  | Topograp 🔻 | Date of Diagnos 🔻 | Age at Diagno 💌 | Seq of Prima 💌 | Histolo 💌 | Class of Cas 🔻 | Clinical T 💌 | Clinical N 🔻 | Clinical M 🝷 | Cancer Directed Surge | Nodes Examine 🔻 | Nodes Positiv 🔻 |
| 2  | C675       | 04/26/2016        | 73              | 02             | 81203     | 14             | c2           | c0           | c0           | 61                    | 00              | 00              |
| 3  | C672       | 10/15/2015        | 75              | 02             | 81203     | 21             | c2B          | c0           | c0           | 61                    | 01              | 00              |
| 4  | C679       | 06/30/2015        | 54              | 01             | 81203     | 21             | c2A          | c0           | c0           | 71                    | 03              | 00              |
| 5  | C679       | 01/15/2015        | 66              | 01             | 81303     | 21             | c2A          | c0           | c0           | 61                    | 04              | 00              |
| 6  | C679       | 05/03/2016        | 58              | 00             | 81303     | 21             | c2           | c0           | c0           | 61                    | 06              | 00              |
| 7  | C678       | 01/07/2015        | 75              | 02             | 81303     | 21             | c3           | c0           | c0           | 72                    | 07              | 00              |
| 8  | C671       | 12/21/2015        | 63              | 00             | 81303     | 21             | c2           | c0           | c0           | 30                    | 07              | 00              |
| 9  | C678       | 09/09/2016        | 75              | 01             | 81203     | 21             | c2           | c0           | c0           | 61                    | 07              | 02              |
| 10 | C673       | 07/27/2016        | 66              | 00             | 81303     | 21             | c2           | c0           | c0           | 60                    | 09              | 00              |
| 11 | C679       | 12/18/2015        | 76              | 02             | 81203     | 22             | c3           | c0           | c0           | 50                    | 09              | 00              |
| 12 | C678       | 09/22/2015        | 77              | 02             | 81203     | 21             | c4A          | c0           | c0           | 71                    | 10              | 00              |
| 13 | C679       | 01/13/2015        | 71              | 02             | 81203     | 21             | c2           | c0           | c0           | 71                    | 10              | 00              |
| 14 | C679       | 11/25/2015        | 75              | 01             | 81303     | 22             | c2           | c0           | c0           | 70                    | 10              | 00              |
| 15 | C671       | 06/04/2015        | 61              | 01             | 81303     | 21             | c2           | c0           | c0           | 61                    | 10              | 00              |
| 16 | C678       | 08/06/2015        | 56              | 00             | 81203     | 21             | c2           | c0           | c0           | 71                    | 11              | 00              |
| 17 | C670       | 06/14/2016        | 75              | 02             | 81203     | 21             | c2           | c0           | c0           | 61                    | 11              | 00              |
| 18 | C679       | 08/31/2015        | 48              | 01             | 81203     | 22             | c2A          | c0           | c0           | 64                    | 11              | 00              |
| 19 | C671       | 08/18/2016        | 72              | 00             | 81303     | 21             | c2           | c0           | c0           | 71                    | 12              | 00              |
| 20 | C678       | 05/27/2015        | 61              | 00             | 81203     | 21             | c2           | c0           | c0           | 71                    | 12              | 00              |
| 21 | C674       | 09/22/2015        | 61              | 01             | 81303     | 21             | c2           | c0           | c0           | 61                    | 12              | 00              |
| 22 | C679       | 01/08/2015        | 57              | 01             | 81303     | 22             | c2           | c0           | c0           | 71                    | 12              | 00              |
| _  |            |                   |                 | 7              |           |                | -            |              | -            | ·                     | ·               | ·               |

## Support Available at www.mycrstar.com